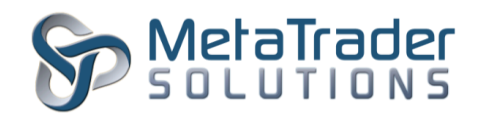

# Stock Exchange of Thailand (SET) MTS-SET ©MetaTrader 5 Gateway

### บทนำ

**ตลาดหลักทรัพย์แห่งประเทศไทย (SET)** ใช้ระบบการซื้อขายที่เรียกว่า SET\_CONNECT

©MetaTrader 5 SET Gateway จะทำหน้าที่เป็นเหมือนตัวเชื่อมการทำงานระหว่างระบบ SET\_CONNECT และ ©MetaTrader 5 Platform เพื่อให้นักลงทุนสามารถเข้าไปลงทุนในตลาด SET ได้โดยผ่านแพลตฟอร์ม ©MetaTrader 5 Terminal

*SET ©MetaTrader 5 Gateway* ถือว่าเป็นส่วนหนึ่งของ *©MetaTrader 5 Platform* ทำหน้าที่เพื่อช่วยให้โบรกเกอร์สามารถให้บริการลูกค้าในการซื้อขายตราสารทุนในตลาด SET ได้

้ปัจจุบันสินค้ามีสินทรัพย์อ้างอิงประเภทต่างๆ ดังนี้:

| ตราสารทุน | ดัชนีราคาหลักทรัพย์, หลักทรัพย์ |
|-----------|---------------------------------|
|           |                                 |

รายละเอียดเพิ่มเติมเกี่ยวกับสินค้าที่ตลาดหลักทรัพย์ฯ ได้เปิดให้ซื้อขายในปัจจุบัน และสามารถซื้อขายผ่าน TFEX gateway ได้ สามารถเข้าไปดูรายละเอียดเพิ่มเติมได้ที่ <u>หน้าเว็บไซต์ SET</u>

## การเชื่อมต่อ

การเชื่อมต่อเข้ากับระบบ SET\_CONNECT สามารถทำได้ผ่านทางเครือข่าย VPN ซึ่งเป็นเครือข่ายที่เป็นมาตรฐาน IPSec ซึ่งมีมาตรฐานการเข้ารหัสข้อมูลที่ปลอดภัยที่สุด

อีกวิธีการหนึ่งในการเข้าถึง SET\_CONNECT คือผ่าน SETNET3 โดยทาง SET จะเป็นผู้จัดหาและส่งข้อมูลที่จำเป็นในการดำเนินงานต่างๆ ไปยังโบรกเกอร์ที่เป็นสมาชิก

ซึ่งถ้าคุณได้เข้าเป็นสมาชิกกับทาง SET แล้ว คุณสามารถเข้าถึงแบบจำลองข้อมูลต่างๆ ได้ เช่น ข้อมูลสินค้า การทดสอบระบบ เป็นต้น

สำหรับการทดสอบระบบของโบรคเกอร์ โบรคเกอร์สามารถใช้ข้อมูลจาก SET ได้ โดยรายละเอียดในการตั้งค่า Gateway ต่างๆเพื่อใช้ทดสอบจะระบุไว้ในเอกสารชุดนี้

โบรกเกอร์สมาชิกจะได้รับหมายเลขสมาชิก 4 หลัก (เช่น 0123) ซึ่งเป็นหมายเลขยืนยันตัวตนของบริษัท เช่น

D0123\_FIX\_MD1 คือ ผู้ใช้งานแบบ Fix สำหรับดูข้อมูลสินค้า

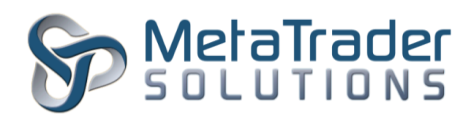

D0123\_FIX\_CU1 คือ ผู้ใช้งานแบบ Fix สำหรับใช้ในการซื้อขาย เป็นต้น
 โบรคเกอร์แต่ละบริษัทสามารถขอบัญชีผู้ใช้งานสำหรับการทดสอบได้โดยเฉพาะจากทาง SET
 โดยการระบุหมายเลขสมาชิก, Protocol สำหรับส่งคำสั่ง และข้อมูลของตลาด (เป็นรูปแบบของ
 FIX Protocol ทั้งสองกรณี) และประเภทของการซื้อขาย (คำสั่งซื้อขายปกติ,

คำสั่งซื้อขายผ่านคอมพิวเตอร์, market marking)

## การติดตั้ง Gateway

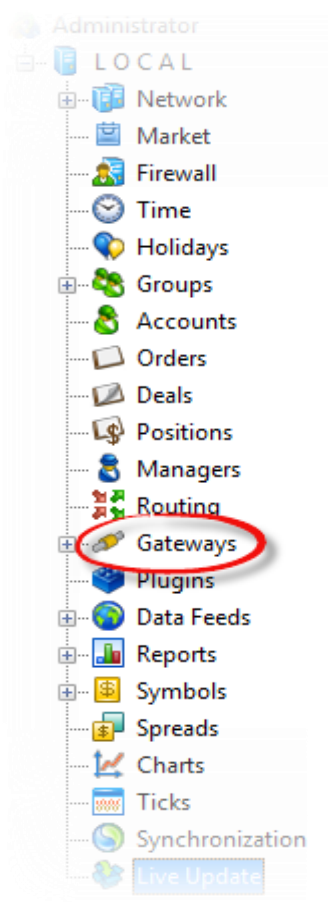

1) สร้างโฟลเดอร์ชื่อ MTS-SET ที่

MT5\_DIRECTORY\History\Gateway โดยที่ MT5\_DIRECTORY คือโฟลเดอร์ที่ใช้ในการติดตั้ง ©MetaTrader5 Platform

2) คัดลอกไฟล์ MTS-SET.exe ไปยัง MTS\_DIRECTORY\History\Gateway\MTS-SET

3) ในหน้าต่าง ©MetaTrader 5
 Administrator ที่เมนู Symbols เลือก
 Add เพื่อสร้างโฟลเดอร์ใหม่ชื่อ "SET"

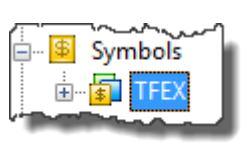

 ในหน้าต่าง ©MetaTrader 5 Administrator คลิกขวาที่เมนู Group สร้างกลุ่มผู้ใช้งานใหม่ (เช่น demo\demoSET) เพื่อใช้สำหรับซื้อขายตราสารทุน หมายเหตุ: เพื่อให้แน่ใจว่าการคำนวณ Margin สำหรับหลักทรัพย์ถูกต้อง ให้ตั้งค่า Risk Management เป็น "for Stock Exchange"

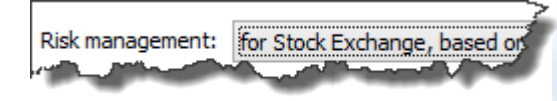

5) หลังจากนั้นดูที่แถบเมนู Gateways คลิกขวาเลือก Add

แล้วดูที่ช่อง Module คลิกเลือก MTS-SET จะปรากฎหน้าต่างใหม่ขึ้นมาให้ตอบตกลงในการใช้ค่าพารามิเตอร์ตามที่โปรแกรมกำห นดไว้ให้แล้ว (default parameters) หมายเหต: ถ้าหากพบว่า MTS-SET ไม่อยู่ในแถบเมนที่ให้เลือก ให้ย้อนกลับไปที่ "ขั้นตอน

<mark>หมายเหตุ:</mark> ถาหากพบว่า MTS-SET เมอยู่ เนแถบเมนูท เหเลอก เหยอนกลบ เบท<u>ขน</u> <u>1″</u> ใหม่อีกครั้ง และทำการตรวจสอบว่าไฟล์ "MTS-SET.exe"

| ถูกวาง เว เน เพลเดอรทถูกตองหรอ เม      |   |
|----------------------------------------|---|
| ~~~~~~~~~~~~~~~~~~~~~~~~~~~~~~~~~~~~~~ | ~ |

| <u></u> |                                                                                                    |                      |
|---------|----------------------------------------------------------------------------------------------------|----------------------|
| Name:   | MTS-SET                                                                                                    | ID: 3                |
| Module: | MTS-SET V                                                                                                    | Trade and Quotes 🛛 🗸 |
| ~~~~~   | and the second second sec |                      |

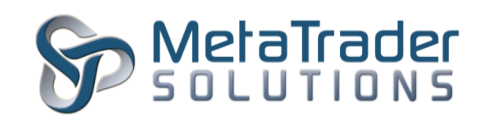

6) ต่อมาดูที่แถบเมนู Groups ในหน้าต่าง Gateway
 จากขั้นตอนที่แล้ว คลิกปุ่ม Add
 เพื่อเพิ่มกลุ่มผู้ใช้งานที่เราสร้างไว้ใน "<u>ขั้นตอนที่ 4</u>"

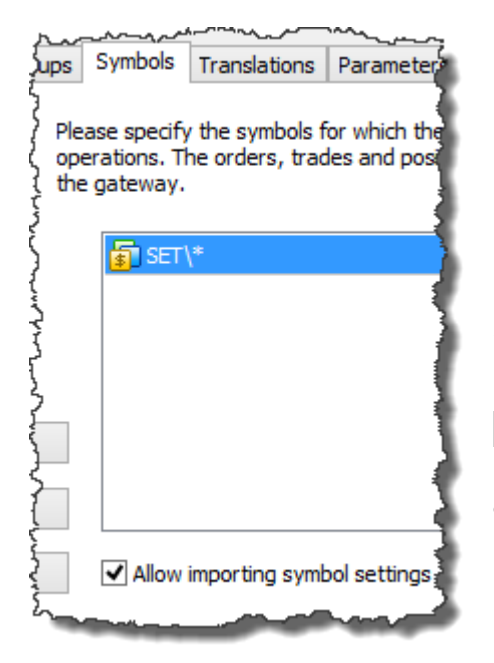

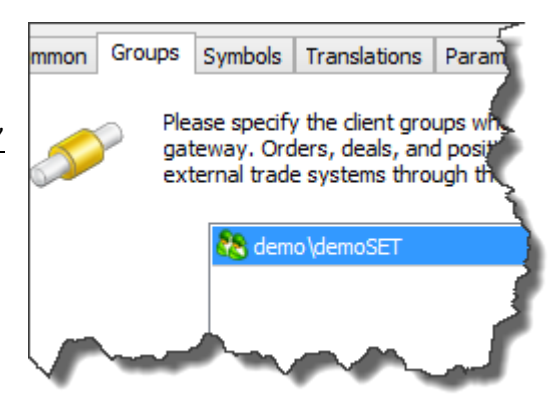

7) ถัดมาคลิกที่แถบเมนู Symbols เลือก Add เพื่อเพิ่ม "SET\\*" เข้าไปในเมนู นอกจากนี้ให้คลิกที่ช่อง "Allow importing symbol settings" เพื่อสั่งให้โปรแกรมอัพเดทข้อมูลสินค้าต่างๆ จากทาง SET ให้อัตโนมัติ

### **ค่าพารามิเตอร์ของ** Gateway

แถบเมนู Parameters ถูกออกแบบมาเพื่อใช้สำหรับตั้งค่าต่างๆ เพื่อรองรับการใช้งานทางด้านเทคนิคของ Gateway โดยความหมายของค่าพารามิเตอร์ต่างๆ มีรายละเอียดดังต่อไปนี้

**ENV** - Working environment.

เป็นการกำหนดระบบการเชื่อมต่อที่เกี่ยวข้องกับการให้บริการด้านข้อมูลตลาด, การส่งคำสั่งซื้อขาย,

การบริการกู้คืนข้อมูลเมื่อเกิดเหตุฉุกเฉินทั้งข้อมูลตลาดและข้อมูลการซื้อขาย

(SETNET3 link group 1)

เราแบ่งประเภทของ Working environment ได้เป็น 2 ประเภท ได้แก่ testing แล<mark>ะ product</mark>ion

#### **TESTING ENVIRONMENTS**

- NEXT-C
- NEXT-A
- NEXT-B
- STAGE

#### **PRODUCTION ENVIRONMENTS**

- PROD1
  - **PROD2** (SETNET3 link group 2)
- Parameter Value FNV STAGE MD\_USER 0123\_FIX\_MD1 TR USER 0123 FIX CU1 MD\_PASS \*\*\*\* \*\*\*\* TR\_PASS 0123\_FIX\_CU1\_TR ENTERING\_TRADER CLEARING\_FIRM C123 TR\_ACCOUNT TR\_ACCOUNT\_TYPE

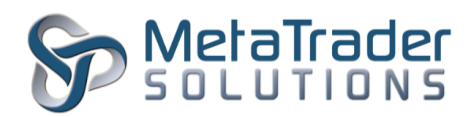

- MD\_USER Market data user
- TR\_USER
   - Trading User/Central User/Acting User
- MD\_PASS / TR\_PASS- รหัสผู้ใช้งานสำหรับดูข้อมูลตลาดและการซื้อขาย
- ENTERING\_TRADER Trading group user
- CLEARING\_FIRM หมายเลข ID สำหรับ Clearing ถูกกำหนดมาจาก SET.
- TR\_ACCOUNT / TR\_ACCOUNT\_TYPE รายละเอียดของบัญชีผู้ใช้งาน ซึ่งถูกกำหนดมาจาก SET

### **SET Symbols**

Gateway จะนำเข้าข้อมูลสินค้าต่างๆ จาก SET ให้อัตโนมัติ

หรืออัพเดทข้อมูลของสินค้าเดิมให้ในขณะที่ผู้ใช้งานออนไลน์อยู่

ซึ่งโครงสร้างในการนำเข้าข้อมูลของ Gateway จะมีรูปแบบเหมือนโครงสร้างข้อมูลแบบต้นไม้ (Tree Structure) ตามภาพด้านล่าง

<mark>หมายเหตุ</mark>: สำหรับหลักทรัพย์ตัวใหม่ในตลาด SET

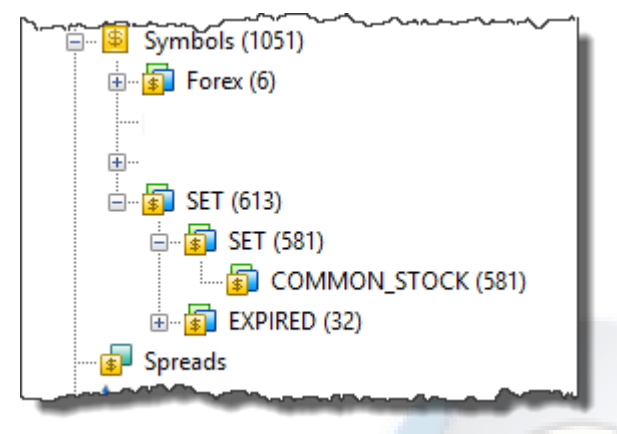

จะปรากฎในโปรแกรมเพื่อให้นักลงทุนซื้อขายได้ หลังจากที่เรา Restart ©MetaTrader 5 Main Trader Server และ ©MetaTrader 5 History Server แล้วเท่านั้น โดยเราสามารถ Restart Server ได้ในช่วงระหว่างเวลาเปิดซื้อขาย ซึ่งจะใช้เวลาเพียงไม่กี่วินาทีเท่านั้น

<mark>หมายเหตุ</mark>: สำหรับ symbols ที่หมดอายุนั้น ระบบจะตัดสินค้านั้นทิ้งให้อัตโนมัติโดยย้ายไปอยู่ที่โฟลเดอร์ SET/EXIPIRED

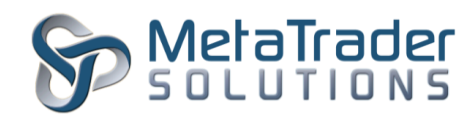

## **การตั้งค่า** Symbol Group

ในแถบเมนู "Group settings" โบรกเกอร์สามารถกำหนดได้ว่าสินค้าในตลาด SET ตัวใดที่ลูกค้าสามารถซื้อขายได้ ซึ่งจะเป็น Symbol ที่ปรากฎอยู่ในหน้าต่าง ©MetaTrader 5 Client Terminal

ตัวอย่างการตั้งค่า Symbol

สำหรับกลุ่มผู้ใช้งาน เป็นดังนี้ :

| ~~~~~~~~~~~~~~~~~~~~~~~~~~~~~~~~~~~~~~ |         | <u></u> |
|----------------------------------------|---------|---------|
| Symbol                                 | Spread  | Trade   |
| SET\SET\COMMON_STOCK\*                 | Default | Default |
|                                        |         |         |

## การตั้งค่า Symbol

ในส่วนนี้จะอธิบายเกี่ยวกับการตั้งค่า Symbol ต่างๆ ให้ตรงกับข้อกำหนดของของ SET <mark>หมายเหตุ</mark>: ส่วนที่มีเครื่องหมาย <mark>sεт</mark> หมายถึงเป็นข้อมูลที่เราได้รับจาก TFEX ไม่สามารถแก้ไขได้ <mark>หมายเหตุ</mark>: ส่วนที่มีเครื่องหมาย <mark>тнв</mark>หมายถึงมีค่าสกุลเงินเป็นเงินบาท

| The su          | etting up of main parame | eters of the symbol. Ple | ase specify its n | ame, description, and other pa | arameters. |
|-----------------|--------------------------|--------------------------|-------------------|--------------------------------|------------|
| Symbol:         | ADVANC                   | Description:             | ADVANCED IN       | FO SERVICE                     |            |
| ISIN:           |                          | International:           |                   |                                |            |
| Basis:          | ~                        | Page:                    | http://marketd    | lata.set.or.th/mkt/marketsumm  | nary.do    |
| Source:         | ~                        | Digits:                  | 0 🗸               | Base currency:                 | THB 🗸      |
| Background:     | None V                   | Market depth:            | 10 🗸              | Profit currency:               | THB 🗸      |
| Spread:         | off pt                   |                          |                   | Margin currency:               | THB 🗸      |
| Spread balance: |                          | 0 bid / 0 ask            |                   |                                |            |

Symbol – ชื่อของหลักทรัพย์ <mark>ระт</mark>

Description – คำอธิบายสั้นๆ เกี่ยวกับหลักทรัพย์ <mark>ร⊧т</mark>

Page -ใส่ลิงค์ที่จะเชื่อมไปยังหน้าเว็บไซต์ของ SET

Digits - จำนวนตัวเลขหลักจุดทศนิยม <mark>ระт</mark>

Market depth – จำนวนช่องของ Market depth ที่ต้องการให้แสดงผลในหน้า Terminal All currency - ค่าเงินที่ใส่ในช่องนี้ต้องเป็นค่าเงินบาท เป็นไปตามข้อกำหนดของ SET

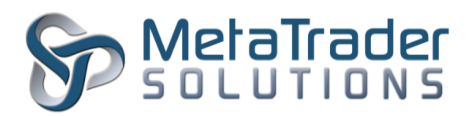

| The setting up of symbol tradi<br>trade volumes, etc. | ng. Please specify the type of profi | it calculation, type of placed ord | ers, allowed     |
|-------------------------------------------------------|--------------------------------------|------------------------------------|------------------|
| Contract size: 1                                      | Tick size: 0.01                      | Tick value:                        | 0.01000000       |
|                                                       |                                      |                                    | relation and the |
|                                                       |                                      |                                    |                  |

Contract size - ตัวคูณดัชนีของสัญญานี่ (contract multiplier) <mark>ร⊧т</mark>

Tick size – ช่วงของการเปลี่ยนแปลงราคาที่ต่ำที่สุด <mark>ร₌т</mark>

Tick value - มูลค่าของการเปลี่ยนแปลง 1 ช่วงของการเปลี่ยนแปลงราคา <mark>ระ⊤</mark>

|            | $\sim$                | ~~1 | Execution | <ul> <li>"Exchange"</li> </ul> | ' หมายถึง |
|------------|-----------------------|-----|-----------|--------------------------------|-----------|
| Execution: | Exchange v            | ·   |           |                                |           |
|            | and the second second | μ.  |           |                                |           |

คำสั่งซื้อขายหลักทรัพย์นี้จะถูกประมวลผลจากทางตลาด เช่น SET ไม่เกี่ยวข้องกับ ©MetaTrader 5 platform

### Routing

กฎของการตั้งค่า "Routing" นั้นจำเป็นต้องตั้งค่าต่างๆ

นนจาเบนตองตงคาตางๆ

ให้ถูกต้องตามรูปภาพด้านล่าง สำหรับกฎของ SET

ควรทำให้ถูกต้องก่อนกฎของ "Auto Execution"

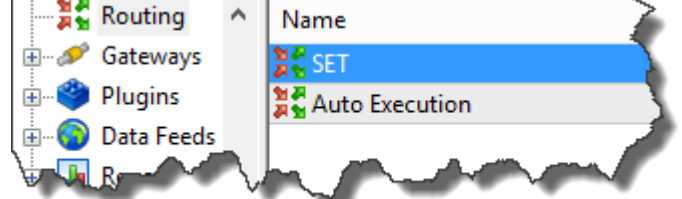

ค่าต่างๆ ที่เราตั้งจะทำให้ ©MetaTrader 5 Platform

ส่งคำสั่งการซื้อขายไปยัง SET gateway ตามขั้นตอนที่ถูกต้อง

### ในแถบคำสั่ง "Common" :

| ~~~~~~~~~~~~~~~~~~~~~~~~~~~~~~~~~~~~~~ | Enable this rule   | ~ <u>~</u> ~~~~~~~~~~~~~~~~~~~~~~~~~~~~~~ | ~~~~~~~~~~~~~~~~~~~~~~~~~~~~~~~~~~~~~~                                                                                                    |  |
|----------------------------------------|--------------------|-------------------------------------------|----------------------------------------------------------------------------------------------------|--|
| Name:                                  | SET                |                                           |                                                                                                    |  |
| Perform action:                        | Process to dealers | ✓ ✓ skip this rule                        | if no dealers online                                                                                                    |  |
| Where request is:                      | All                |                                           |                                                                                                    |  |
| Where order is:                        | All                |                                           | ~                                                                                                    |  |
| here conditions are:                   | Туре               | Condition                                 | Value                                                                                                    |  |
|                                        | a Symbols          | Equal (=)                                 | SET\*                                                                                                    |  |
|                                        |                    |                                           | design and the second second sec |  |

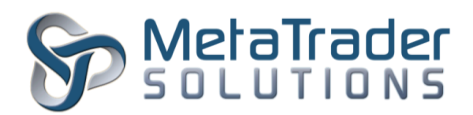

### ในแถบคำสั่ง "Dealers" :

<mark>หมายเหตุ</mark>: การตั้งค่าต่างๆ ในที่นี้ใช้สำหรับการประมวลผลส่งคำสั่งซื้อขายหลักทรัพย์ใน SET เท่านั้น

## การซื้อขายหลักทรัพย์ใน MetaTrader 5 Terminal

|                            | 0.20      |          |       |        | ×        |
|----------------------------|-----------|----------|-------|--------|----------|
| Symbol                     | Bid       | Ask      | Last  | Volu   | Time     |
| ADVANC                     | 140.0     |          | 140.0 | 300.00 | 15:20:28 |
| AFC                        | 0.90      | 1.00     | 1.00  | 200.00 | 15:18:58 |
| AHC                        |           |          | 35.5  | 100.00 | 16:04:08 |
| o AJ                       |           |          | 5.65  | 100.00 | 16:04:08 |
| ALUCON                     |           |          | 216   | 1.00K  | 15:18:58 |
| <ul> <li>AMARIN</li> </ul> |           |          |       |        | 16:04:08 |
| ASIA                       |           |          | 86.8  | 100.00 | 16:04:08 |
| <ul> <li>ASIAN</li> </ul>  |           |          | 2.12  | 100.00 | 16:04:08 |
| <ul> <li>ASIMAR</li> </ul> |           |          | 3.14  | 100.00 | 16:04:08 |
| + click to add             |           |          |       |        | 9 / 585  |
|                            |           |          |       |        |          |
| Symbols Deta               | ils   Tra | ding   T | icks  |        | an m     |

เป็นหน้าต่างที่ไว้โชว์รายชื่อหลักทรัพย์ต่างๆ ใน SET รวมถึงราคาล่าสุดของ Bid, Ask, ราคาซื้อขายล่าสุด และ Volume

Depth of Market (ขวา) หน้าต่างโชว์ราคาเสนอซื้อขาย 5 ช่องสำหรับหลักทรัพย์ใน SET Market Watch (ซ้าย)

| AFC, ASIA F | AFC, ASIA FIBER PUBLIC CO., |                 |  |
|-------------|-----------------------------|-----------------|--|
| 🔀   🗄 🖏     | 1                           |                 |  |
| Volume      | Volume Price Trade          |                 |  |
|             |                             |                 |  |
|             |                             |                 |  |
| 800         | 1.00                        | × ^             |  |
| 500         | 0.90                        | ▼ ^             |  |
|             |                             |                 |  |
|             |                             |                 |  |
| ▼ sl 0 ▲    | ▼ vol 1 ▲                   | <b>▼ to 0 ▲</b> |  |
| Sell        | Close                       | Buy             |  |

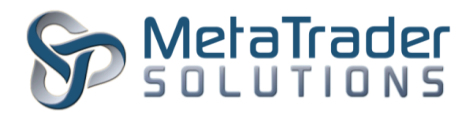

| -181 Ket Ward-19:20:28          |         |
|---------------------------------|---------|
| AFC, ASIA FIBER PUBLIC CO., LTD |         |
| <ul> <li>Tick Size</li> </ul>   | 0.05    |
| <ul> <li>Tick Value</li> </ul>  | 0.05000 |
| <ul> <li>Lower Limit</li> </ul> | 5.95    |
| <ul> <li>Upper Limit</li> </ul> | 11.00   |
| 🔶 Bid                           | 0.90    |
| 🕈 Ask                           | 1.00    |
| 👲 Last                          | 1.00    |
| 👲 Last High                     | 1.10    |
| 👲 Last Low                      | 0.85    |
| Price Change                    | 17.65%  |
| Volume                          | 200.00  |
| <ul> <li>Open Price</li> </ul>  | 0.85    |
| Average Weighted Price          | 0.89    |
|                                 |         |

Details (ซ้าย) หน้าต่างนี้จะโชว์ข้อมูลสถิติต่างๆ ตามข้อมูลจาก SET รวมถึง Price Limits, Opening Price และ real-time Price Change (%)

### การบันทึกข้อมูลของ Gateway

### ้ในส่วนนี้จะอธิบายเกี่ยวกับรายละเอียดของการบันทึก Journal ในการซื้อขายที่ได้รับการประมวลผลจาก ©SET Gateway เพื่อส่งไปยัง SET\_CONNECT

### รายการบันทึกของ ©set Gateway Journal ในกรณีที่มีการส่งคำสั่ง

| Gateway | '0'->'1001': request #10360420 received (#2988171 exchange buy 1.00 S50H16 at market)                             |
|---------|----------------------------------------------------------------------------------------------------|
| Gateway | '1001': request #10360420 answered - Placed (#2988171 exchange buy 1.00 S50H16 at market)                         |
| Gateway | execution send complete - added order #2988171, buy 1.00 S50H16 at market [based on order 'ON-2-1444894061851-1'] |

### โดยมีรายละเอียดในแต่ละข้อ ดังนี้:

- #2988171: คือ หมายเลข Order ของ ©MetaTrader 5 Platform
- <u>'0' -> '1001'</u>
  - '0' หมายเลข ID ของ Dealer (ในกรณีที่ลูกค้าส่งคำสั่งเอง)
     แต่ถ้า Dealer หมายเลข 7832 เป็นคนส่งคำสั่งให้ลูกค้าหมายเลข 1001
     หมายเลขนี้จะขึ้นเป็น '7832' แทน 0
  - 1001 หมายเลข ID ของนักลงทุน ซึ่งกำหนดโดย ©MetaTrader 5 Platform
- บรรทัดที่สอง หมายถึง คำสั่งที่ส่งไปได้รับการตอบรับจาก Gateway และส่งไปยัง SET แล้ว แต่ยังไม่ซื้อขายจริง
- บรรทัดที่สาม หมายถึง คำสั่งที่ส่งไปผ่าน Gateway ได้รับการตอบรับ และซื้อขายผ่าน SET เรียบร้อยแล้ว และ หมายเลขของคำสั่งซื้อจาก SET\_CONNECT คือ ON-2-1444894061851-1